## Zertifikat im Kursraum abrufen

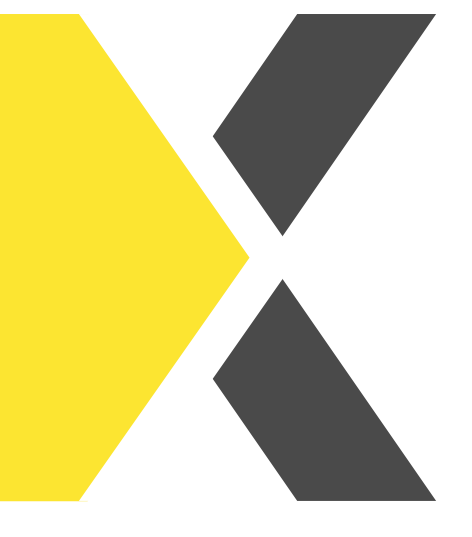

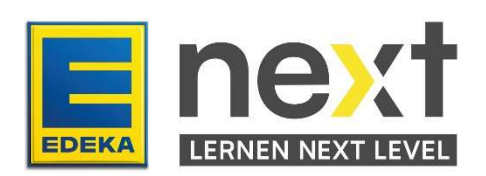

## Du möchtest nach Abschluss eines Kurses das Zertifikat aufrufen?

Mit Hilfe dieser Anleitung kannst du am Ende

• Zertifikate abrufen und herunterladen

## Ein Zertifikat aufrufen

Sobald du einen Kurs erfolgreich abgeschlossen hast, wird das zuvor grauhinterlegte Zertifikat in Blau angezeigt. Indem du darauf klickst, kannst du dein Zertifikat aufrufen.

Kurs noch nicht abgeschlossen:

Kurs erfolgreich abgeschlossen:

| npfad                                                                                                    | Status: 0% 0 | Lernpfad                                                           |
|----------------------------------------------------------------------------------------------------|--------------|--------------------------------------------------------------------|
| Zertifikat                                                                                                 |              | 2 Zertifikat                                                       |
| Nicht verfügbar, es sei denn: Sie haben den Kurs abgeschlossen<br>Dafür steht die Marke NATURKIND (5 Min.) | Details~ ()  | 📰 Dafür steht die Marke NATURKIND (5 Min.)                         |
| NATURKIND-Welten im Besonderen – Das macht die Welt aus (5 Min.)                                           | Details      | 🔲 NATURKIND-Welten im Besonderen – Das macht die Welt aus (5 Min.) |
| Mein Weg zur NATURKIND-Welt und zum NATURKIND-Fachmarkt                                                    | Details      | Mein Weg zur NATURKIND-Welt und zum NATURKIND-Fachmarkt (10 Min.)  |
| Naturkind - Sortiment und Beratung (9 Min.)                                                                | Details      | Naturkind - Sortiment und Beratung (9 Min.)                        |

Anschließend wirst du zu einer Seite weitergeleitet, auf der du dann per Klick auf das Feld **Zertifikat** das Zertifikat herunterladen kannst.

| Montag, 10. Juli 2023, |
|------------------------|
| 13-37                  |
|                        |

Es wird nun in einer Druckvorschau geöffnet. Du kannst es nun herunterladen oder ausdrucken.

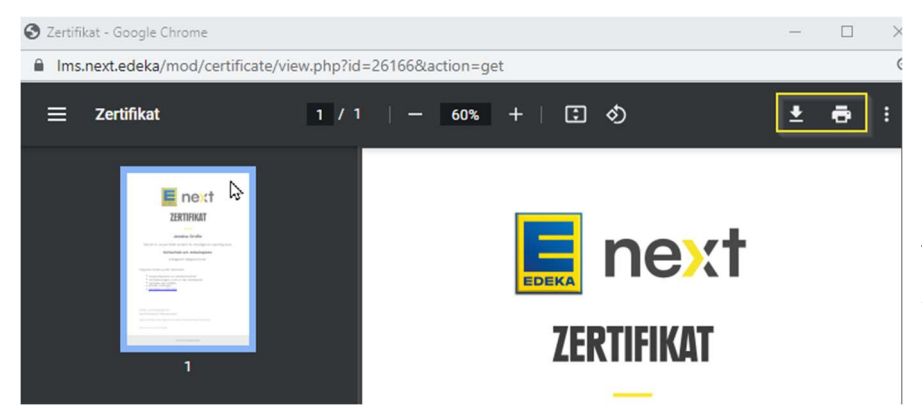

Es enthält deinen Vorund Nachnamen, das Kursabschlussdatum, die Kursdauer, den Kurstitel und welche Inhalte vermittelt wurden. Das Zertifikat benötigt keine Unterschrift zur Gültigkeit.

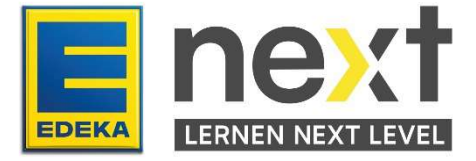